- ・本シンポジウムは、Webexウェビナーを使用して開催します。
- ・Webexウェビナーは、Windows、Mac、iPhone、iPad、Android、Webの特定のバージョンでサポートされています。これ以外のブラウザーを使ってご参加される場合、一部対応しない機能がある可能性がございます。予めご了承ください。
- ・これから、スマートフォン・タブレットでWebexウェビナー へ参加する 方法についてご説明いたします。(説明で使用するのはiPhoneです)

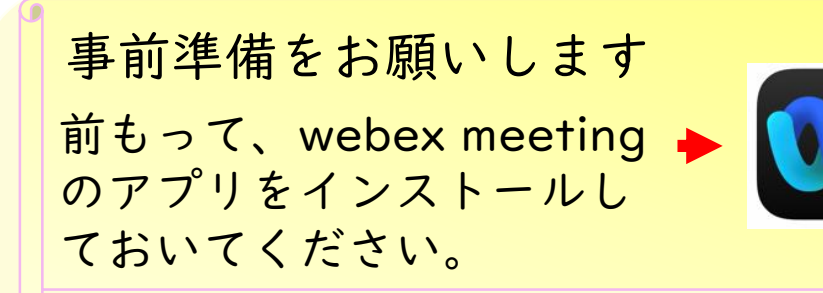

 シンポジウム当日9時00分頃に 時間学研究所ホームページ <u>http://www.rits.yamaguchi-u.ac.jp</u> に参加URLを掲載します。 (右図のURLは見本のため無効です)

②14時15分頃からアクセス可能となり ますので時間になりましたら参加URL をタップしてください。

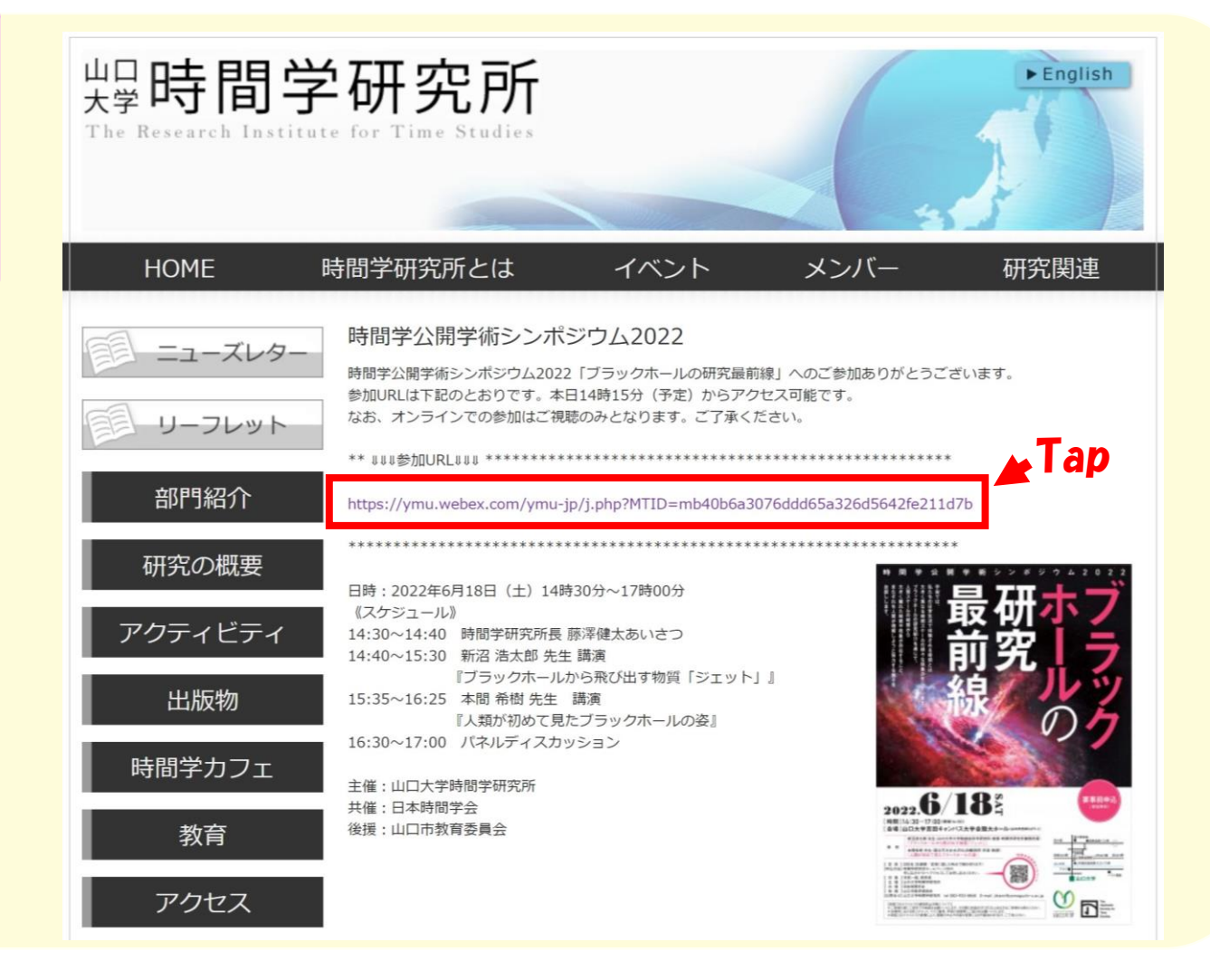

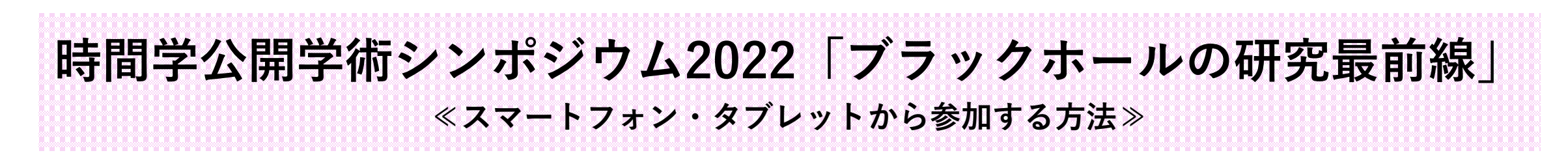

③ご使用のデバイス状況によって、表示が違う事がありますが、「参加」もしくは「開く」をタップしてください。

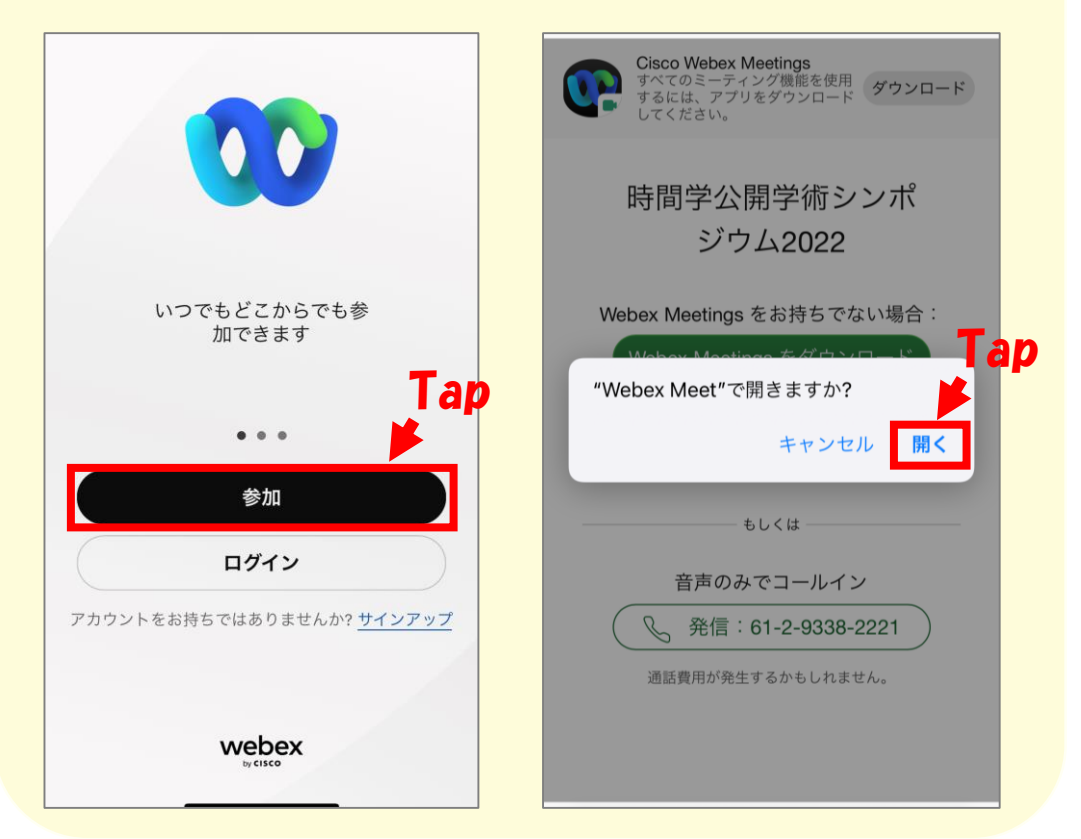

④お名前とメールアドレスを入力して「次へ」をタップしてください。
\*お名前はニックネーム等で大丈夫です。

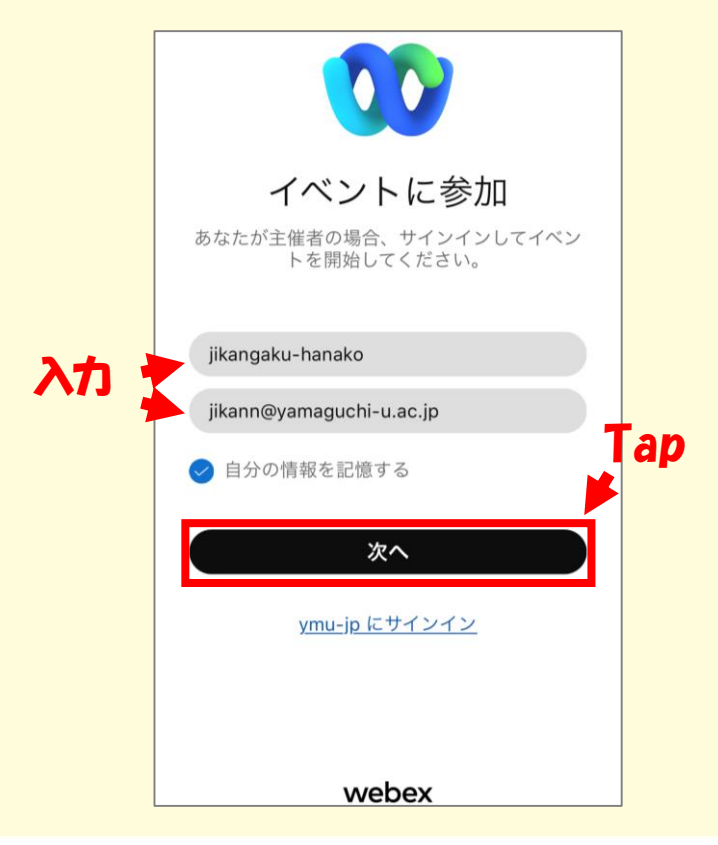

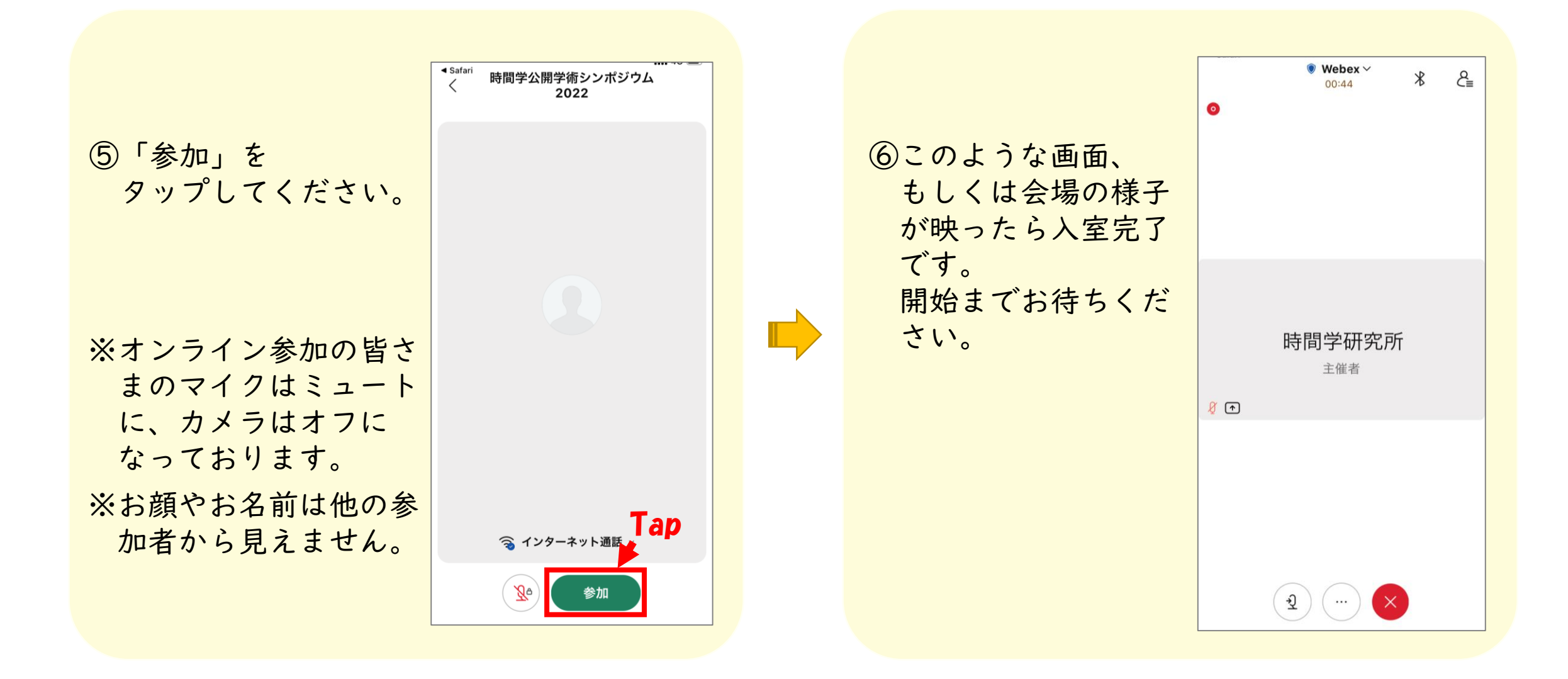

🖲 Webex 🗸

\*

8

>

>

>

>

>

>

### \*参加中の操作について\* 画面下の をタップすると

右図の画面が出てきます。

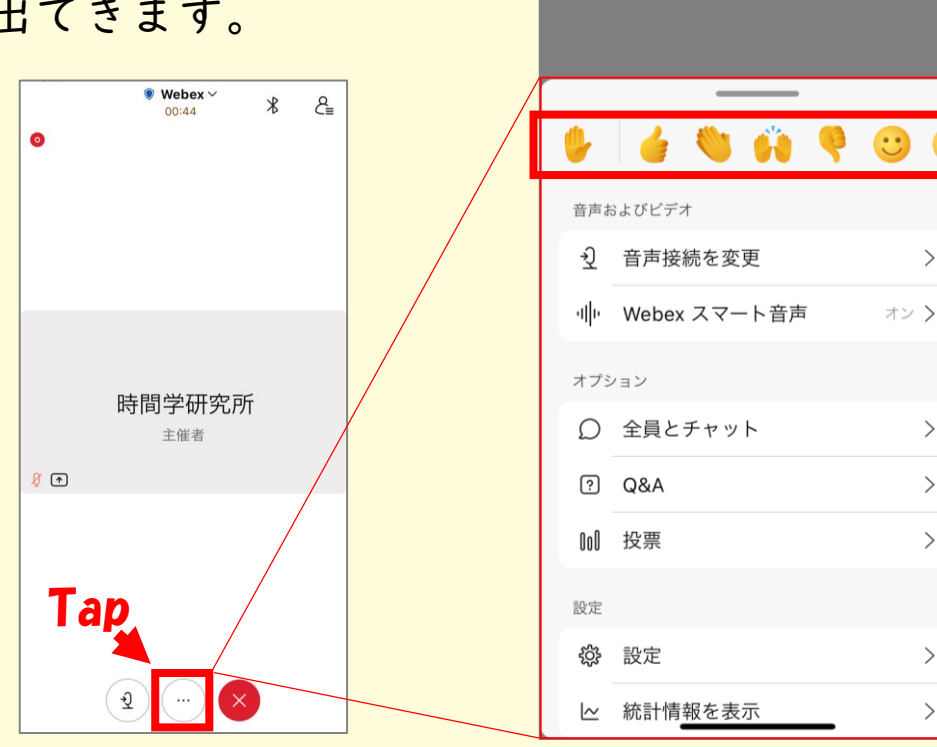

※絵文字をタップしていただくと講 Tap 師に反応を送ることが出来ます。 ※オンライン参加の皆さまはご視聴 のみとなりますので、チャットや Q&Aの送信は出来ません。 ※挙手をしていただいても対応でき

かねます。何卒ご容赦ください。

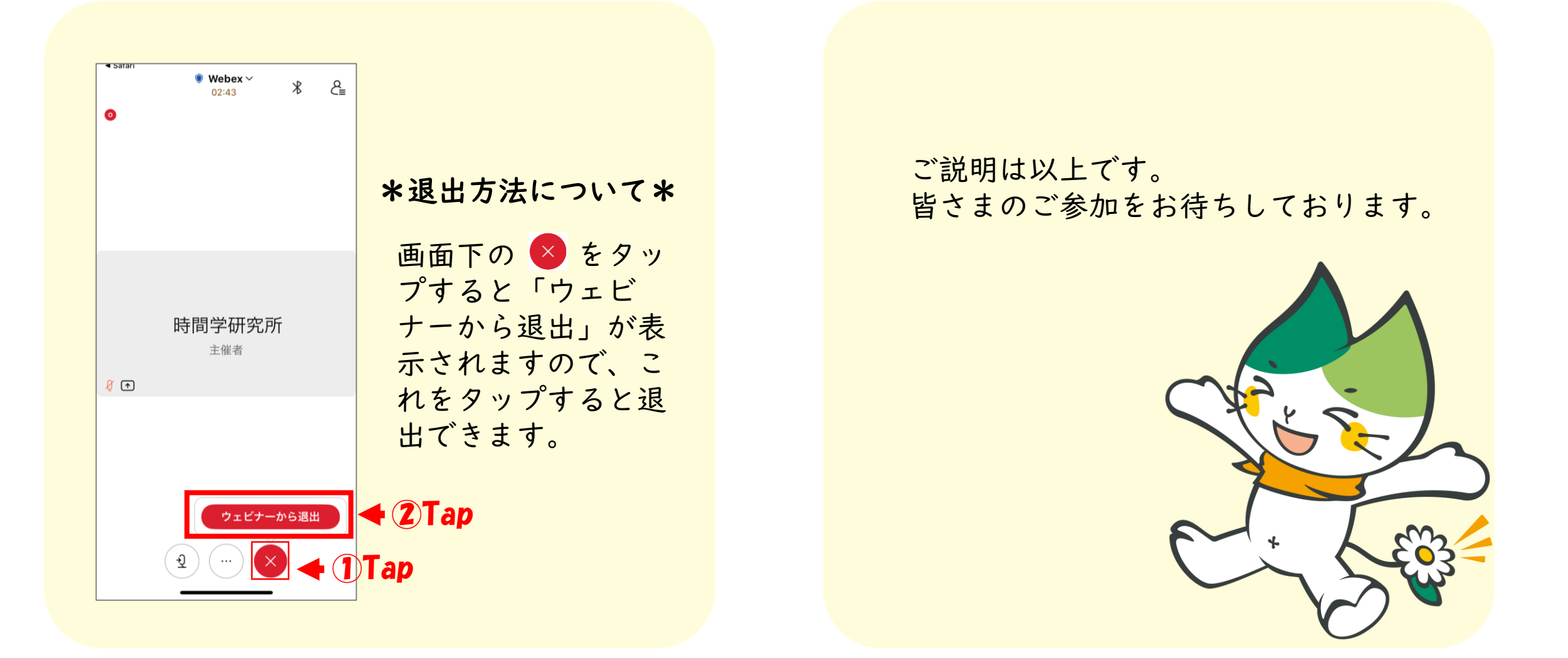